### Modo de funcionamento de medição

Depois de se ligar a tensão de funcionamento, o aparelho entra automaticamente no modo de funcionamento "Medição". Acesso ao modo de funcionamento de medição a partir de um outro modo de funcionamento (por ex., diagnóstico, assistência): premir a tecla **meas** prolongadamente (> 2 s).

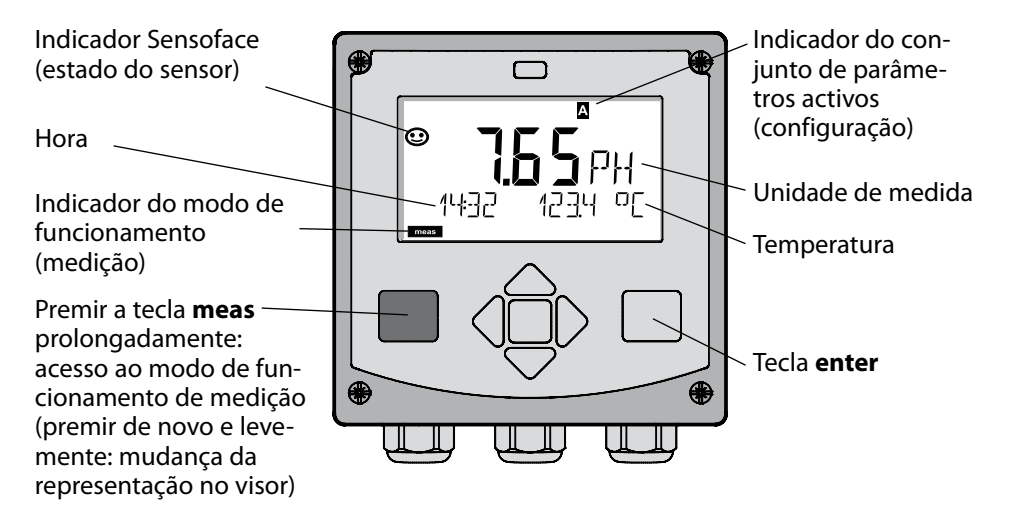

No modo de funcionamento de medição são indicados no visor:

 valor de medição e hora (24/12 h AM/PM), assim como a temperatura em °C ou °F (os formatos podem ser escolhidos na configuração)

Premindo a tecla **meas** no modo de funcionamento de medição, surgem no visor as seguintes representações (durante cerca de 60 seg.):

- valor de medição e selecção do conjunto de parâmetros A/B (se configurado)
- valor de medição e designação do ponto de medição ("TAG", pode ser indicada uma designação do ponto de medição na configuração)
- hora e data

Premindo a tecla **enter**, podem ser exibidas as correntes de saída. A indicação ocorre enquanto **enter** estiver premido; de seguida, passados 3 seg., o aparelho regressa à indicação do valor de medição.

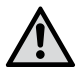

Para ajustar o aparelho à medição, este tem de ser configurado!

### Início rápido

#### Teclado

| Tecla                                       | Função                                                                                                    |
|---------------------------------------------|----------------------------------------------------------------------------------------------------|
| meas                                        | <ul> <li>No menu, regressa-se ao nível anterior</li> <li>Directamente, acede-se ao modo de medição<br/>(premir &gt; 2 seg.)</li> </ul>                                                                    |
| info                                        | <ul><li>Consultar informações</li><li>Exibir mensagens de erro</li></ul>                                                                                                    |
| enter                                       | <ul> <li>Configuração: confirmar introduções,<br/>próximo passo de configuração</li> <li>Calibragem:<br/>prosseguir na execução do programa</li> <li>Modo de medição: exibir corrente de saída</li> </ul> |
| Teclas de seta<br>para cima / para<br>baixo | <ul> <li>Modo de medição: aceder ao menu</li> <li>Menu: aumentar / diminuir valor numérico</li> <li>Menu: selecção</li> </ul>                                                                             |
| Teclas de seta<br>esquerda / direita        | <ul> <li>Modo de medição: aceder ao menu</li> <li>Menu: grupo de menu anterior/seguinte</li> <li>Introdução de algarismos: posição para a esquerda/direita</li> </ul>                                     |

#### Monitorização do sensor Sensocheck, Sensoface

O Sensocheck monitoriza continuamente o sensor e os cabos. É possível programar o Sensocheck (configuração de origem: desligado).

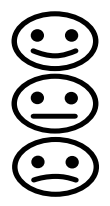

A Sensoface indica o estado do sensor. O potencial de assimetria, o declive e o tempo de regulação são avaliados durante a calibragem. Os três pictogramas da Sensoface dão indicações de diagnóstico quanto ao desgaste e à necessidade de manutenção do sensor.

### Seleccionar o modo de funcionamento / introduzir valores

#### Seleccionar o modo de funcionamento:

- 1) Premir a tecla **meas** prolongadamente (> 2 s) (modo de funcionamento de medição)
- 2) Premir qualquer tecla de seta é exibido o menu de selecção
- 3) Seleccionar o modo de funcionamento com as teclas de seta esquerda / direita
- 4) Confirmar o modo de funcionamento escolhido com enter

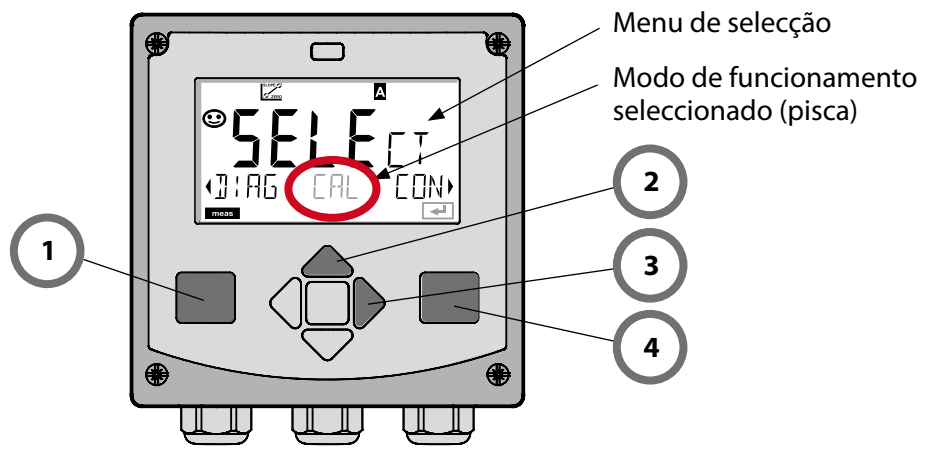

#### **Introduzir valores:**

- 5) Escolher a posição do algarismo: tecla de seta esquerda / direita
- 6) Alterar o valor numérico: tecla de seta para cima / para baixo
- 7) Confirmar a introdução com enter

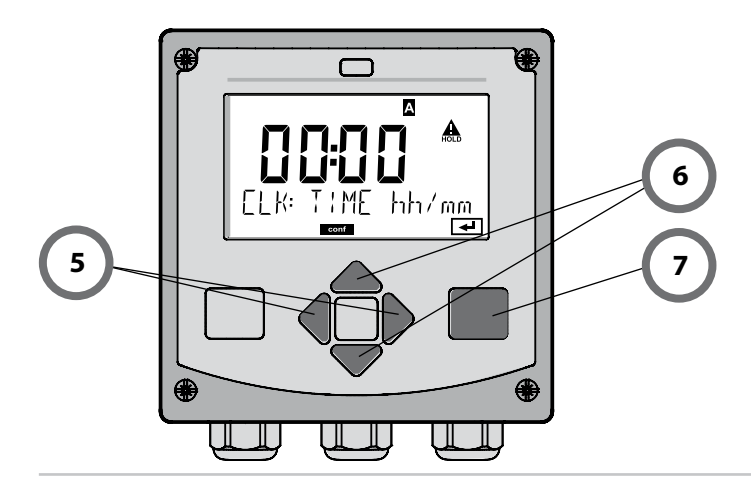

# Modos de funcionamento / funções

|                        | meas                                      |                                                                      | meas                                           |                                                                    | meas                                    |                                                              |  |
|------------------------|-------------------------------------------|----------------------------------------------------------------------|------------------------------------------------|--------------------------------------------------------------------|-----------------------------------------|--------------------------------------------------------------|--|
| Modo de<br>medição     |                                           | Indicação TA<br>após                                                 | G►<br>60 seq.                                  | Indicação CLK<br>dapós 60                                          | seq.                                    | Ī                                                            |  |
|                        | Premir<br>Com as<br>Abertu                | qualquer uma<br>s teclas de seta<br>ra dos itens d                   | a das teclas o<br>a direita / es<br>e menu com | de seta conduz a<br>querda, é possíve<br>a <b>enter</b> . Retroced | o menu<br>el selecci<br>er com <b>r</b> | l<br>de selecção.<br>ionar o grupo de menu.<br><b>neas</b> . |  |
| DIAG                   | CALDATA Indicação dos dados de calibragem |                                                                      |                                                |                                                                    |                                         |                                                              |  |
|                        | SENS                                      | DR I                                                                 | ndicação da                                    | s características o                                                | do senso                                | r                                                            |  |
|                        | SELFT                                     | SELFTEST Auto-teste RAM, ROM, EEPROM, Módulo                         |                                                |                                                                    |                                         |                                                              |  |
|                        | VERSI                                     | ON I                                                                 | ndicação da v                                  | versão do softwar                                                  | e, tipo de                              | e aparelho e nº de série                                     |  |
|                        | MONI                                      | MONITOR Indicação dos valores de medição (mV_pH, mV_ORP, RTD, resis- |                                                |                                                                    |                                         |                                                              |  |
| ▶ <b>↓</b>             | LOGB                                      | ООК                                                                  |                                                |                                                                    |                                         | ,                                                            |  |
| HOLD                   | Activa<br>As saíc<br>de me                | ção manual do<br>las de sinal co<br>dição, 21 mA)                    | estado de l<br>mportam-se                      | HOLD, por ex., pa<br>conforme paran                                | ara a sub<br>netrizado                  | stituição do sensor.<br>ɔ (por ex., último valor             |  |
| CAL                    | CAL_                                      | РН 🛛 🖉                                                               | ijuste pH (co                                  | onforme paramet                                                    | trizado n                               | a configuração)                                              |  |
|                        | CAL_0                                     | ORP /                                                                | juste ORP                                      |                                                                    |                                         |                                                              |  |
|                        | P_CAI                                     | P_CAL Calibragem do produto                                          |                                                |                                                                    |                                         |                                                              |  |
|                        | ISFET-                                    | ISFET-ZERO Desvio de zero                                            |                                                |                                                                    |                                         |                                                              |  |
|                        | CAL_                                      | RTD /                                                                | Ajuste do sensor de temperatura                |                                                                    |                                         |                                                              |  |
| ▶                      |                                           |                                                                      |                                                |                                                                    |                                         |                                                              |  |
| CONF                   | PARSE                                     | T A C                                                                | Configuração                                   | o do conjunto de                                                   | parâme                                  | tros A: ver pág. seg.                                        |  |
|                        | PARSE                                     | T B (                                                                | Configuração                                   | o do conjunto de                                                   | parâme                                  | tros B                                                       |  |
| ► L                    |                                           | _                                                                    |                                                |                                                                    |                                         |                                                              |  |
| SERVICE                | MONI                                      | TOR E                                                                | xibição dos v<br>simuladores)                  | valores de mediçã                                                  | io para e                               | feitos de validação                                          |  |
| (Acesso através        | OUT1                                      | F                                                                    | onte de cor                                    | rente saída 1                                                      |                                         |                                                              |  |
| ajuste da dis-         | OUT2                                      | F                                                                    | onte de cor                                    | rente saída 2                                                      |                                         |                                                              |  |
| ponibilidade:<br>5555) | RELAI                                     | S 1                                                                  | este de relé                                   |                                                                    |                                         |                                                              |  |
|                        | CONT                                      | ROL                                                                  | Controlador;                                   | predefinição ma                                                    | nual da v                               | variável reguladora                                          |  |
|                        | IRDA                                      | ŀ                                                                    | ctivação da                                    | interface IrDA                                                     |                                         |                                                              |  |
|                        | CODE                                      | S /                                                                  | tribuição de                                   | e códigos de aces                                                  | sso para                                | os modos de funcion.                                         |  |
|                        | DEFAU                                     | JLT F                                                                | leposição da                                   | as definições de c                                                 | origem                                  |                                                              |  |
|                        | OPTIC                                     | N L                                                                  | igação opci                                    | onal através de T                                                  | AN                                      |                                                              |  |

Os passos de configuração encontram-se reunidos em grupos de menu. Com a ajuda das teclas de seta esquerda / direita, é possível regressar ou avançar para o grupo de menu seguinte.

Cada grupo de menu é composto por itens de menu para a configuração dos parâmetros.

Abertura dos itens de menu com **enter**. A alteração dos valores é efectuada com as teclas de seta, com **enter** confirmam-se/assumem-se as configurações.

Regressar à medição: premir **meas** prolongadamente (> 2 s).

| Selecção do<br>grupo de menu | Grupo de menu                     | Código  | Visor       | Selecção do<br>item de menu |
|------------------------------|-----------------------------------|---------|-------------|-----------------------------|
|                              | Selecção do sensor                | SNS:    |             | enter                       |
|                              |                                   | ltem de | menu 1<br>: | enter                       |
|                              |                                   | ltem de | menu        | \prec enter                 |
|                              | Saída de corrente 1               | OT1:    |             | ) enter                     |
|                              | Saída de corrente 2               | OT2:    |             |                             |
|                              | Compensação                       | COR:    |             |                             |
|                              | Modo de alarme                    | ALA:    |             | ₹.                          |
|                              | Ajustar hora                      | CLK:    |             |                             |
| <b>\$</b>                    | Designação do ponto<br>de medição | TAG:    |             |                             |

# Calibragem automática (Calimatic)

O modo de calibragem AUTO e o tipo de detecção da temperatura são predefinidos na **Configuração**. As soluções tampão utilizadas têm de coincidir com o conjunto de tampão configurado. Outras soluções tampão, mesmo com os mesmos valores nominais, podem apresentar outro comportamento a nível de temperatura. Isto leva a falhas de medição.

| Visor          | Acção                                                                                                    | Observação                                                                                                    |
|----------------|----------------------------------------------------------------------------------------------------|----------------------------------------------------------------------------------------------------|
|                | Seleccionar a calibragem.<br>Prosseguir com <b>enter</b>                                                                                                    |                                                                                                    |
|                | Operacional para calibrar.<br>A ampulheta pisca.<br>Seleccionar o método de<br>calibragem: CAL_PH<br>Prosseguir com <b>enter</b>                                                           | Indicação (3 seg.)<br>O aparelho encontra-<br>se, a partir deste<br>momento, em estado<br>de HOLD.                                                                      |
|                | Desmontar o sensor e o<br>sensor de temperatura,<br>limpá-los, mergulhá-los<br>na primeira solução tam-<br>pão (a ordem das solu-<br>ções tampão é aleatória).<br>Iniciar com <b>enter</b> | Na configuração na<br>"introdução manual<br>da temperatura", o<br>valor da temperatura é<br>exibido a piscar no vi-<br>sor e pode ser editado<br>com as teclas de seta. |
|                | Detecção do tampão.<br>Enquanto que o símbolo<br>"ampulheta" está a piscar,<br>o sensor e o sensor de<br>temperatura permane-<br>cem na primeira solução<br>tampão.                        | O tempo de regulação<br>do sensor e do sen-<br>sor de temperatura<br>diminui consideravel-<br>mente se, em primeiro<br>lugar, movimentar<br>o sensor na solução         |
| <b></b> Buffer | Termina a detecção do<br>tampão, é exibido o valor<br>nominal do tampão,<br>de seguida, o ponto zero<br>e a temperatura.                                                                   | tampão e depois o<br>mantiver parado.                                                                                                    |

### Calibragem automática (Calimatic)

| Visor | Acção                                                                                                    | Observação                                                                                                    |
|-------|----------------------------------------------------------------------------------------------------|----------------------------------------------------------------------------------------------------|
|       | Teste de estabilidade.<br>É exibido o valor medido<br>[mV], "CAL2" e "enter"<br>piscam.<br>A calibragem com o pri-<br>meiro tampão está con-<br>cluída. Retirar o sensor e o<br>sensor de temperatura da<br>primeira solução tampão,<br>lavá-los muito bem.<br><b>Com as teclas de seta</b><br><b>seleccione:</b><br>• Cal. 1 pt. (END)<br>• Cal. 2 pt. (CAL2)<br>• Repetição (REPEAT)<br>Prosseguir com <b>enter</b> | Nota:<br>É possível interromper<br>o teste de estabilidade<br>após 10 seg. (premi-<br>r <b>enter</b> ). Com esta<br>interrupção reduz-se,<br>porém, a precisão da<br>calibragem. Visor com<br>selecção de cal. 1 pt.:<br>$\bigcirc \qquad \qquad \qquad \qquad \qquad \qquad \qquad \qquad \qquad \qquad \qquad \qquad \qquad \qquad \qquad \qquad \qquad \qquad \qquad$ |
|       | Calibragem 2 pontos:<br>Mergulhar o sensor e o<br>sensor de temperatura na<br>segunda solução tampão.<br>Iniciar com <b>enter</b>                                                                                                    | O processo de calibra-<br>gem desenvolve-se do<br>mesmo modo que no<br>primeiro tampão.                                                                                                    |
|       | Retirar o sensor com o<br>sensor de temperatura do<br>segundo tampão, passar<br>por água, montar nova-<br>mente.<br>Prosseguir com <b>enter</b>                                                                                                    | São exibidos o declive e o potencial de assimetria do sensor (referente a 25 C).                                                                                                    |
|       | <ul> <li>Com as teclas de seta seleccione:</li> <li>Terminar (MEAS)</li> <li>Repetição (REPEAT)</li> <li>Prosseguir com enter</li> <li>Ao terminar: HOLD fica desactivado com atraso.</li> </ul>                                                                                                    | Ao terminar a cal. 2 pt.:                                                                                                    |

# Calibragem do produto (pH)

Calibragem através de recolha de amostras (calibragem um ponto). Durante a calibragem de um produto, o sensor permanece no fluido de medição. O processo de medição é interrompido apenas por pouco tempo.

#### **Procedimento:**

- A amostra é medida no laboratório ou no local com um aparelho de medição portátil a pilhas. Para uma calibragem precisa é necessário que a temperatura da amostra e a temperatura de medição do processo coincidam. Aquando da recolha de amostras, o aparelho memoriza o valor actual e regressa ao modo de medição, a barra de progresso "Calibragem" pisca.
- No segundo passo, o valor de medição da amostra é introduzido no aparelho. A partir da diferença entre o valor de medição memorizado e o valor de medição introduzido, o aparelho apura o novo potencial de assimetria.
   Se a amostra for inválida, pode ser assumido o valor memorizado na recolha de amostras. Deste modo, são memorizados os antigos valores de calibragem. De seguida, pode ser iniciada uma nova calibragem do produto.

| Visor                                                                                               | Acção                                                                                                    | Observação                                                                                         |
|----------------------------------------------------------------------------------------------------|----------------------------------------------------------------------------------------------------|----------------------------------------------------------------------------------------------------|
|                                                                                                    | Seleccionar a calibragem<br>do produto.<br>Prosseguir com <b>enter</b>                                                          | No caso de um código<br>inválido, o aparelho<br>regressa ao modo de<br>medição.                    |
| PROJUCT STEP 1                                                                                      | Operacional para calibrar.<br>A ampulheta pisca.<br>Seleccionar o método de<br>calibragem: P_CAL<br>Prosseguir com <b>enter</b> | Indicação (3 seg.)<br>O aparelho encontra-<br>se, a partir deste<br>momento, em estado<br>de HOLD. |
| Image: store value         Image: store value         Image: store value         Image: store value | Recolha de amostras e<br>memorização do valor.<br>Prosseguir com <b>enter</b>                                                   | A amostra só pode ser<br>medida no laborató-<br>rio.                                               |

# Calibragem do produto (pH)

| Visor                                    | Acção                                                                                                    | Observação                                                                                                    |
|------------------------------------------|----------------------------------------------------------------------------------------------------|----------------------------------------------------------------------------------------------------|
| © <b>Ч.Т.]</b><br>PH<br>1323 2340[<br>∞∞ | O aparelho regressa ao<br>modo de medição.                                                                                                    | Com o piscar da barra<br>de progresso CAL in-<br>dica-se que a calibra-<br>gem do produto ainda<br>não está concluída. |
|                                          | Calibragem do produto<br>2º passo:<br>Quando o valor de<br>amostra estiver disponí-<br>vel, nova solicitação de<br>calibragem do produto<br>(P_CAL).               | Indicação (3 seg.)<br>O aparelho encontra-<br>se, a partir deste<br>momento, em estado<br>de HOLD.                     |
| ▲<br>H-R <b>F 8.P</b><br>⊒UJRN €RJ 5     | É apresentado o valor<br>memorizado (a piscar)<br>e pode ser substituído<br>pelo valor de medição de<br>amostra.<br>Prosseguir com <b>enter</b>                    |                                                                                                    |
|                                          | Exibição do novo poten-<br>cial de assimetria (relativa-<br>mente a 25°C).<br>A Sensoface está activa.<br>Terminar a calibragem:<br>seleccionar MEAS, <b>enter</b> | Repetir a calibragem:<br>seleccionar REPEAT,<br>depois <b>enter</b>                                                    |
| Calibragem<br>terminada                  | As saídas permanecem ainc<br>curto de tempo, em estado                                                                                                    | da, durante um período<br>de HOLD.                                                                                     |

# Mensagens de erro

| Erro   | <b>Texto informativo</b><br>(surge em caso de erro, ao<br>premir-se a tecla de info) | Problema<br>Causa possível                                                                                                    |
|--------|--------------------------------------------------------------------------------------|----------------------------------------------------------------------------------------------------|
| ERR 99 | DEVICE FAILURE                                                                       | <b>Erro dados de ajuste</b><br>EEPROM ou RAM avariado<br>Esta mensagem de erro surge<br>somente no caso de uma avaria<br>total. O aparelho tem de ser<br>reparado na fábrica e reajustado. |
| ERR 98 | CONFIGURATION ERROR                                                                  | Erro dados de configuração<br>ou de calibragem<br>Dados de configuração ou de<br>calibragem errados, configure<br>e calibre o aparelho completa-<br>mente.                                 |
| ERR 97 | NO MODULE INSTALLED                                                                  | <b>Sem módulo</b><br>O módulo deve ser montado na<br>fábrica.                                                                                                    |
| ERR 96 | WRONG MODULE                                                                         | <b>Módulo errado</b><br>O módulo deve ser substituído<br>na fábrica.                                                                                                    |
| ERR 95 | SYSTEM ERROR                                                                         | <b>Erro de sistema</b><br>Necessário um novo início.<br>Se o erro não for reparável,<br>enviar o aparelho.                                                                                 |
| ERR 01 | NO SENSOR                                                                            | Sensor de pH *<br>sensor avariado<br>sensor não ligado<br>cabo do sensor com ruptura                                                                                                    |
| ERR 02 | WRONG SENSOR                                                                         | Sensor errado *                                                                                                    |
| ERR 03 | CANCELED SENSOR                                                                      | Sensor inutilizado *                                                                                                    |

### Mensagens de erro

| Erro           | <b>Texto informativo</b><br>(surge em caso de erro, ao<br>premir-se a tecla de info) | Problema<br>Causa possível                                                        |
|----------------|--------------------------------------------------------------------------------------|-----------------------------------------------------------------------------------|
| ERR 04         | SENSOR FAILURE                                                                       | Erro no sensor *                                                                  |
| ERR 05         | CAL DATA                                                                             | Erro nos dados Cal *                                                              |
| ERR 10         | ORP RANGE                                                                            | Amplitude de indicação ORP<br>não atingida ou excedida<br>< -1999 mV ou > 1999 mV |
| ERR 11         | PH RANGE                                                                             | Amplitude de indicação pH<br>não atingida ou excedida<br>< -2 ou > 16             |
| ERR 12         | MV RANGE                                                                             | Amplitude de medição mV                                                           |
| ERR 13         | TEMPERATURE RANGE                                                                    | Amplitude térmica não<br>atingida ou excedida                                     |
| ERR 15         | SENSOCHECK GLASS-EL                                                                  | Vidro Sensocheck                                                                  |
| ERR 16         | SENSOCHECK GLASS-EL                                                                  | Referência Sensocheck                                                             |
| ERR 60         | OUTPUT LOAD                                                                          | Erro de carga                                                                     |
| ERR 61         | OUTPUT 1 TOO LOW                                                                     | <b>Corrente de saída 1</b><br>< 0 (3,8) mA                                        |
| ERR 62         | OUTPUT 1 TOO HIGH                                                                    | <b>Corrente de saída 1</b><br>> 20,5 mA                                           |
| ERR 63         | OUTPUT 2 TOO LOW                                                                     | <b>Corrente de saída 2</b><br>< 0 (3,8) mA                                        |
| ERR 64         | OUTPUT 2 TOO HIGH                                                                    | <b>Corrente de saída 2</b><br>> 20,5 mA                                           |
| ERR 69         | TEMP. OUTSIDE TABLE                                                                  | <b>Temperatura</b> fora das amplitudes da tabela                                  |
| ERR 100<br>255 | VOID PARAMETER                                                                       | Parâmetro inválido                                                                |

\*) Sensores ISM®